### Verbindung zum Internet herstellen

Gehen Sie mit der Daten- oder WI AN-Verbindung online

#### Verwendung der Datenverbindung

Das Telefon wird automatisch so eingestellt, dass es die Datenverbindung des Netzbetreibers nutzt, wenn Sie es zum ersten Mal einschalten (und die SIM-Karte eingesetzt ist).

Wenn es nicht eingerichtet ist, tippen Sie auf der Startseite

uf > Einstellungen > Mobilfunk oder verwenden Sie Verbindungs-Setup in der App-Liste, um die Datenverbindung des Telefons einzurichten.

#### Verwendung von WLAN

- 1. Tippen Sie auf der Startseite auf 🕞
- 2. Tippen Sie auf Einstellungen > WLAN.
- 3. Tippen Sie auf den WLAN-Netzwerke Ein/Aus Schalter, um WI AN einzuschalten.
- 4. Tippen Sie auf ein WI AN-Netz, um eine Verbindung herzustellen
- 5. Wenn Sie ein Netz auswählen, das mit WEP gesichert ist, geben Sie den Schlüssel ein und tippen Sie auf Fertig.

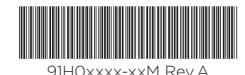

## Surfen im Web

Tippen Sie auf der Startseite auf die Internet Explorer Kachel, um mit dem Surfen im Web zu beginnen. Verwenden Sie Fingerbewegungen, um die Webseite zu durchsuchen oder hinein-/herauszuzoomen. Legen Sie das Telefon auf die Seite, um die Webseite im Querformat anzuzeigen.

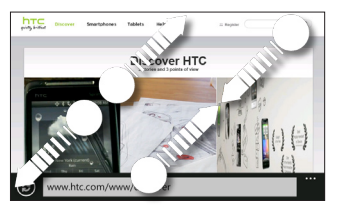

Hinzufügen einer Webseite als Lesezeichen

- 1. Tippen Sie im Internet Explorer in die Adressleiste und geben Sie anschließend die Webseite ein, die Sie als Lesezeichen hinzufügen möchten.
- 2. Tippen Sie auf •••• (unten rechts auf dem Display) > Zu Favoriten hinzufügen.
- 3. Ändern Sie ggf. d<u>as F</u>eld **Name** und tippen Sie anschließend auf 🕢.

Um auf Ihre Lesezeichen zuzugreifen, tippen Sie auf > Favoriten.

uf ··· > Register-

### Öffnen einer neuen Registerkarte

| ippen  | Sie | im | Internet | E |
|--------|-----|----|----------|---|
| arten. |     |    |          |   |

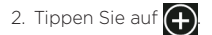

Um zwischen den geöffneten Registerkarten zu wechseln. If .... > Register- karten und anschließend tippen Sie a auf die Registerkarte, die Sie öffnen möchten.

## E-Mail

Lesen und senden Sie E-Mails direkt auf dem Telefon

### Hinzufügen eines E-Mail Kontos

Wir nehmen an, dass Sie Windows Live bei der ersten Einrichtung des Telefon eingerichtet haben. Falls nicht. folgen Sie diesen Schritten, um Windows Live und Ihre anderen E-Mail Konten einzurichten.

- 1. Tippen Sie auf der Startseite auf 💽.
- 2. Tippen Sie auf Einstellungen > E-Mail + Konten > Konto hinzufügen.
- 3. Wählen Sie das Konto, das Sie einrichten möchten.
- 4. Geben Sie die E-Mail Adresse und das Kennwort ein und tippen Sie anschließend auf Anmelden.

#### Senden einer E-Mail

- 1. Tippen Sie auf der Startseite auf das E-Mail Konto, von dem Sie die E-Mail senden möchten.
- 2. Tippen Sie im Posteingang des E-Mail-Kontos auf (+).
- 3. Geben Sie die Empfänger ein.

Um Cc oder Bcc Empfänger hinzuzufügen, tippen Sie auf ··· > Cc & Bcc anzeigen.

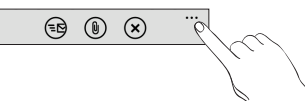

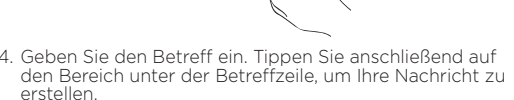

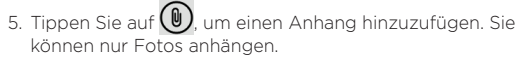

6. Tippen Sie auf 🕞, um die Nachricht zu senden.

1 Drücken Sie auf die KAMERA Taste, um die Kamera zu öffnen

- öffnen.

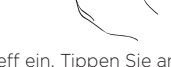

### Fotos und Videos aufnehmen

Nehmen Sie mit der Kamera des Telefons gestochen scharfe Fotos und Videos auf.

### Aufnahme von Fotos

2. Drücken Sie auf die + oder - Tasten auf dem Display, um hinein- oder herauszuzoomen

3 Drücken Sie die KAMERA Taste zum Fokussieren halb herunter und drücken Sie die Taste anschließend ganz herunter, um das Foto aufzunehmen.

#### Aufnahme von Videos

1 Drücken Sie auf die KAMERA Taste, um die Kamera zu

2. Tippen Sie auf 🕑 Das Symbol ändert sich zu 🕒 um anzuzeigen, dass Sie sich im Videomodus befinden.

3. Drücken Sie auf die KAMERA-Taste, um mit der Videoaufnahme zu beginnen.

4. Wenn Sie Fertig sind, drücken Sie erneut auf die KAMERA Taste, um die Aufnahme zu beenden.

### Über Hubs

Vereinfachen Sie Ihre alltäglichen Aufgaben mit Hubs. Anstatt diverse Apps zu öffnen und zu schließen. vereinfacht Hubs die Dinge durch Verknüpfen ähnlicher Erfahrungen. Im Kontakte-Hub können Sie zum Beispiel nicht nur alle Kontakte sehen, sondern auch Statusaktualisierungen von Ihren Facebook, Twitter und LinkedIn Freunden prüfen. Schauen Sie sich auch die anderen coolen Hubs auf dem Telefon wie Office. Bilder. Musik + Videos und mehr an.

## HTC-Hub

Machen Sie mit unseren Apps mehr aus dem Telefon. Schauen Sie bei HTC Hub vorbei und erfahren Sie. was wir für Sie bereitstellen. Verwenden Sie die internen Wetter. Aktien und Nachrichten-Fenster. um während des Tages auf dem Laufenden zu bleiben. Streichen Sie einfach nach links, um auf diese Apps zuzugreifen.

Streichen Sie zum Fenster mit Barcelona vorgestellten Apps, um weiter Apps oder Spiele auf das Telefon herunterzuladen. Hier sind einige der coolen Apps. Seattle die Sie herunterladen können:

#### Umwandler

Wie viele Pfund sind nochmal in einem Kilo? Verwenden Sie den Umwandler. um Gewicht, Länge, Volumen und selbst Währung umzuwandeln.

Grocery Store

Wieder vergessen Zahnpasta zu kaufen? Stellen Sie sicher, dass Sie das nächste Mal nichts vergessen, indem Sie die Sachen für den nächsten Einkauf notieren.

ondon

### Liebe

Er liebt mich, er liebt mich nicht, er liebt mich!!! Schauen Sie, ob dieser spezielle jemand genau so fühlt wie Sie.

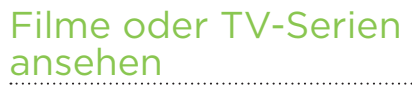

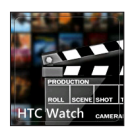

14 36

33 🍋

🍋 36°

🦾 14° 🔮

(<del>+</del>)

Mit dem HTC Watch™ Online Videodienst können Sie die aktuellsten Filmtrailer und Hollywood Blockbuster oder TV-Serien sehen. Sie können Videos entweder mieter oder kaufen und sie anschließend auf Ihr Telefon übertragen

18. Au<del>gu</del>s

Hinweis: Anfangs könnten Sie möglicherweise nur Filmtrailer in HTC Watch sehen. Miet- und Kaufdienste werden schrittweise weltweit verfügbar gemacht. Bitte bleiben Sie dran.

### Display sperren

Hassen Sie nicht auch das ungewollte Wählen in der Hosentasche? Bevor Sie das Telefon in Ihre Hosen- oder Umhängetasche legen. sperren Sie zuerst das Display. um diese versehentliche Bedienung des Displavs zu vermeiden

Um das Display zu sperren. drücken Sie einfach auf die EIN/AUS-Taste.

#### Entsperren des Displavs

Sie können das Display entsperren, indem Sie auf die EIN/AUS-Taste zum Einschalten des Displays drücken und anschließend von der Unterseite des Displays nach oben streichen.

### Das **HTC** TITAN Kurzanleitung

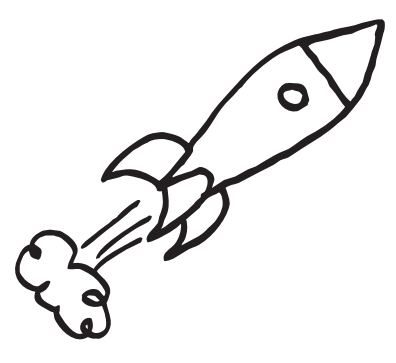

Das vollständige Handbuch sowie weitere hilfreiche Ressourcen finden Sie unter www.htc.com/support. Leser Sie bitte auch die im Karton enthaltenen Informationen zur Sicherheit und behördliche Bestimmungen

Weitere Informationen über das Telefon erhalten Sie auf windowsphone.com.

Hinweis: Einige Microsoft Dienste/Eunktionen könnten in Ihrem Land oder Region nicht verfügbar sein.

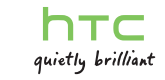

### Bevor Sie etwas tun. lesen Sie bitte Folgendes

#### Akku laden

Der Akku im Telefon wurde noch nicht geladen. Nehmen Sie den Akku während des Ladevorgangs nicht heraus. Dabei könnte das Telefon beschädigt werden. Versuchen Sie auch nicht, das Telefon auseinanderzunehmen. (Dies könnte zum Garantieverlust führen.)

#### Wählen Sie einen Datenplan aus

Ihr Telefon kann ziemlich schnell große Datenmengen verbrauchen. Lassen Sie sich vom Netzbetreiber über die Datentarife beraten. bevor Sie das Telefon verwenden

Die Verwendung von Datendiensten während des Roamings kann kostspielig sein. Erkundigen Sie sich beim Netzanbieter über die Gebühren für das Datenroaming, bevor Sie dies nutzen.

#### Erkundigen Sie sich über Datenschutzgesetze

In einigen Länder gibt es strikte Gesetze über die Art und Weise und den Zeitpunkt der Aufnahme von Telefongesprächen. Bevor Sie die Aufnahmefunktion des Telefons verwenden, sollten Sie sich daher am besten erst mit den an Ihrem Ort geltenden Gesetzen vertraut

#### Und zum Schluss einige wichtige Worte von unserer Rechtsabteilung (HAFTUNGSAUSSCHLUSS BEI SCHÄDEN)

Im vollen von der Rechtsprechung zugelassenen Rahmen sind HTC und seine Tochtergesellschaften in keinem Fall Ihnen, anderen Anwendern oder Dritten gegenüber haftpflichtig, wenn es zu irgendwelchen indirekten, besonderen, folgenden, zufälligen oder strafenden Schäden ieglicher Art kommt, weder bei Vertragsbruch oder einem anderen Vergehen, einschließlich, aber nicht beschränkt auf Verletzungen, Gewinnverluste, Verlust von Firmenwert. Verlust von Geschäften. Verlust von Daten und/oder Verlust von Profiten, unabhängig davon, ob sie vorhersehbar sind oder nicht oder ob HTC oder seine Tochtergesellschaften auf die Möglichkeit solcher Schäden hingewiesen wurden. In keinem Fall übersteigt die Haftbarkeit von HTC oder seiner Tochtergesellschaften den von Ihnen bezahlten Preis, unabhängig davon wie der Schadensersatzanspruch begründet wird. Die obigen Bestimmungen haben keinen Einfluss auf gesetzlich festgelegte Rechte

## Kennenlernen des Telefons

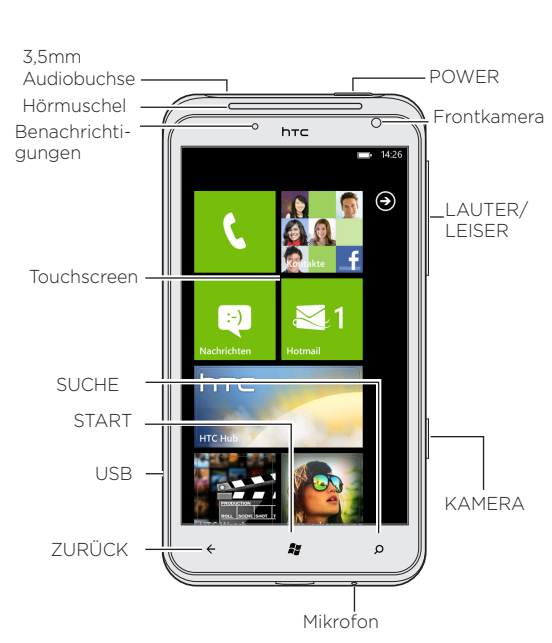

### Vor dem Einschalten des Telefons

Treffen Sie alle Vorbereitungen, bevor Sie die EIN/AUS-Taste drücken.

#### Entfernen des dünnen Films vom Akku

1. Halten Sie das Telefon mit der Vorderseite nach oben.

2. Drücken Sie etwas länger auf die AUSI ÖSE-Taste an der Unterseite des Telefons und heben Sie die Vorderabdeckung anschließend leicht an.

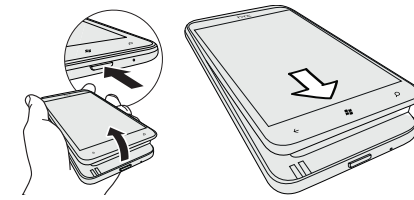

3. Entfernen Sie den dünnen Film um den Akku, der sich im Telefon befindet. Ziehen Sie an der Lasche des Films. um den Akku freizulegen

### Einsetzen der SIM-Karte

1. Setzen Sie die SIM-Karte so ein, dass die goldenen Kontaktstellen nach unten zeigen und die abgeschrägte Ecke nach außen zeigt.

2. Drücken Sie die SIM-Karte ganz hinein.

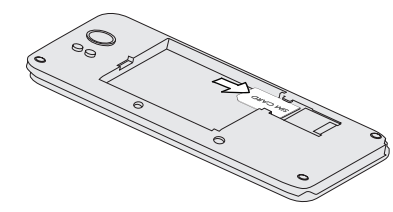

### Finsetzen des Akkus

1. Setzen Sie den Akku mit den freiliegenden kupfernen Kontaktstellen zuerst in das Telefon hinein. Die freiliegenden kupfernen Kontaktstellen müssen sich links befinden, wenn Sie den Akku einlegen.

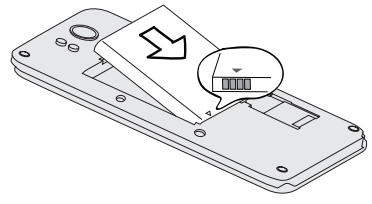

. Legen Sie die offene Seite der Rückabdeckung nach oben und fügen Sie den oberen Teil des Telefons an die Rückabdeckung an. (Achten Sie beim Wiederanbringen der Rückabdeckung darauf, nicht auf die KAMERA oder LAUTSTÄRKE-Tasten zu drücken.)

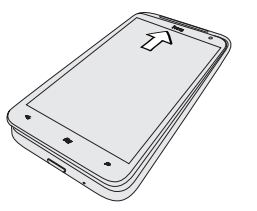

3. Drücken Sie auf das Telefon, um die Abdeckung zu befestigen.

### Laden des Akkus

Laden Sie das Telefon mit dem gelieferten Netzteil und dem USB-Kabel

Wenn Sie das Telefon das erste Mal einschalten, werden Sie zur Finrichtung einiger Optionen wie zum Beispiel der Zeitzone und Ihrer Windows Live® ID gebeten. Befolgen Sie einfach die Anweisungen auf dem Display und im Nu ist alles zur Verwendung bereit.

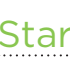

Hier fängt alles an. Die Startseite enthält Windows® Phone Live Kacheln, die mit Apps auf Ihrem Telefon verknüpft sind. Abhängig von der App, kann die Live Kachel die Anzahl an ungelesenen Nachrichten und E-Mails, anstehende Termine. Statusaktualisierungen und mehr anzeigen.

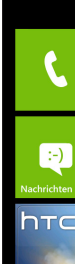

## Einrichtung des Telefons

### Startseite

Scrollen Sie nach oben oder unten um die anderen Kacheln zu sehen. Tippen Sie auf eine Kachel, um auf die entsprechende verknüpfte App zuzugreifen.

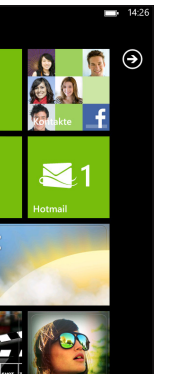

### Kontakte aufrechterhalten

Importieren Sie Ihre Kontakte und fügen Sie neue auf dem Telefon hinzu

### Importieren aller Kontakte von einer SIM-Karte

- 1. Tippen Sie auf der Startseite auf die Kontakte Kachel
- 2. Tippen Sie im Kontakte Hub … (unten rechts auf dem Bildschirm) auf > Einstellungen > SIM-Kontakte importieren.

### Hinzufügen eines neuen Kontaktes

- 1. Tippen Sie auf der Startseite auf die Kontakte Kachel.
- 2. Unter Alle im Kontakte-Hub, tippen Sie auf 🗭 > Neuer Kontakt und wählen Sie anschließend das Konto (zum Beispiel Windows Live), in dem Sie die Kontaktinformationen speichern möchten.
- 3. Geben Sie die Informationen durch Antippen eines Elementes ein
- 4. Tippen Sie auf 🕞, um den Kontakt zu speichern.

Wenn Sie einen engen Freundeskreis haben, können Sie eine Gruppe für Sie erstellen, so dass Sie Nachrichten senden und Aktualisierungen und Fotos der Gruppen auf einen Blick sehen können. Um eine Gruppe zu erstellen. tippen Sie auf 🕞 > Neue Gruppe.

### Mit den Aktualisierungen in Ihrem sozialen Netzwerk auf dem Laufenden bleiben

Möchten Sie ständig über die Aktualisierungen Ihrer Freunde Bescheid wissen? Synchronisieren Sie mit Facebook®. Twitter™ und LinkedIn®. um alle Freunde zu sehen und ihre neuesten Aktualisierungen direkt im Kontakte-Hub zu sehen.

### Ihr erster Anruf

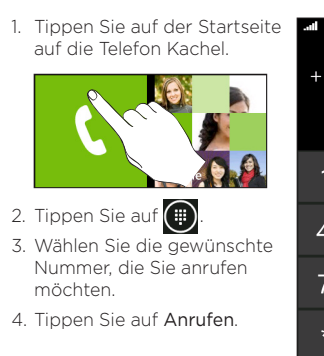

# 1 (626) 32 2 ABC 3 5 JKL **8** TUV 0 + # Anrufen Speichern

## Text und Chat an einem Ort

Mit der Nachrichten-App können Sie an einem Ort sowohl texten als auch chatten. Egal ob Ihre Freunde und Familie ein Mobiltelefon oder einen Computer nutzen. können Sie ihnen Textnachrichten und Windows Live Sofortnachrichten senden oder einen Facebook Chat beginnen.

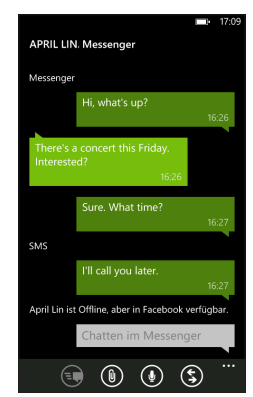

### Eine Textnachricht senden

- 1. Tippen Sie auf der Startseite auf die Nachrichten Kachel
- 2. Tippen Sie im Fenster Unterhaltung auf 🗭. 3. Geben Sie den Empfängernamen ein
- 4. Tippen Sie auf Nachricht eingeben
- 5. Geben Sie Ihre Nachricht ein.
- 6. Tippen Sie auf 📻, um die Nachricht zu senden.

### Zwischen Apps wechseln

Arbeiten Sie an verschiedenen Dingen auf dem Telefon? Sie können schnell zwischen den zuletzt verwendeten Apps wechseln, indem Sie etwas länger auf die ZURÜCK Taste drücken und anschließend auf die App tippen, die Sie aufrufen möchten.

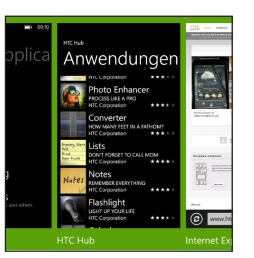